内部资料,严禁外传

# JEM-2100 培训资料

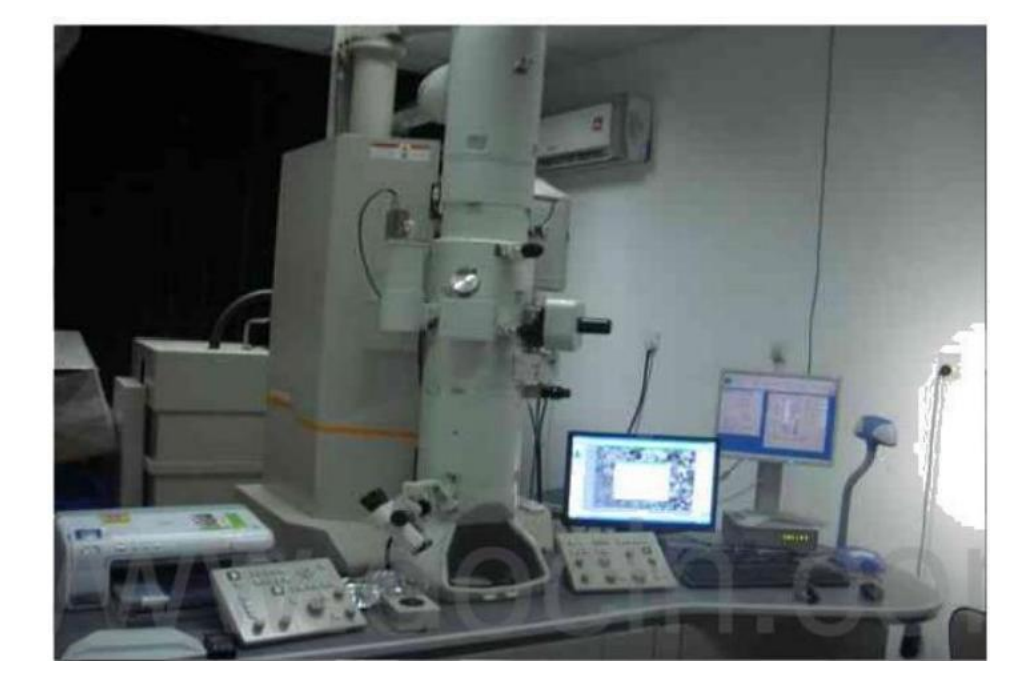

## 陕西师范大学化学化工学院

2013.04

| 第1章 J                    | EM-2100 TEM 简介1                                                                                                    |
|--------------------------|----------------------------------------------------------------------------------------------------|
| 11 钅                     | 音 筒                                                                                                    |
| 0                        | 111 聚光镜光阑、物镜光阑和选区光阑1                                                                                                    |
|                          | 1.1.2 样品杆                                                                                                    |
|                          | 1.1.2.1 单倾台 EM-210201                                                                                                    |
|                          | 1.1.2.2 双倾台 EM-316301                                                                                                    |
|                          | 1.1.3 测角台                                                                                                    |
|                          | 1.1.4 ACD 液 氮 罐                                                                                                    |
|                          |                                                                                                    |
| 1.2                      | 控制面板                                                                                                    |
|                          | 1.2.1 控制面板L1                                                                                                    |
|                          | 1.2.2 控制面板R1 4                                                                                                    |
|                          | 1.2.3 控制面板L2 5                                                                                                    |
|                          | 1.2.4 控制面板 SC 5                                                                                                    |
|                          | 1.2.5 离子溅射泵(SIP)电源控制箱5                                                                                                    |
| 1.3                      | 电脑操作界面                                                                                                    |
|                          | 1.3.1 运行程序                                                                                                    |
|                          | 1.3.2 TEM 控制窗口 6                                                                                                    |
|                          | 1.3.2.1 主窗口                                                                                                    |
|                          | 1.3.2.1a 左区                                                                                                    |
|                          | 1.3.2.1b $\notin \boxtimes$                                                                                                    |
|                          | 1.3.2.1c 右区                                                                                                    |
|                          | 1.3.2.2 菜里栏                                                                                                    |
|                          | 1.3.2.2a Dialogue                                                                                                    |
|                          | 1.3.2.26 Monitor                                                                                                    |
| <i>heles</i>             | 1.3.2.2c Maintenance                                                                                                    |
| 第2章J                     | EM-2100 IEM 基本操作                                                                                                    |
| 2.1                      | 开机和总关机(管理员操作)11                                                                                                    |
|                          | 2.1.1 升机                                                                                                    |
| 2.2                      | 2.1.2 <sup>1</sup> <sup>1</sup> <sup>1</sup> <sup>1</sup> <sup>1</sup> <sup>1</sup> <sup>1</sup> <sup>1</sup> <sup>1</sup> <sup>1</sup> |
| 2.2                      | 位                                                                                                    |
| 2.5                      | 月回还 ····································                                                                                                |
| 2. <del>4</del><br>2.5 ‡ | # 栏                                                                                                    |
| 2.5 x                    | 加灯丝由流(发射由子声) 13                                                                                                    |
| 2.0                      | 加力 空 电 流 ( <b>汉</b> 初 电 <b>J</b> 来 <b>/</b> · · · · · · · · · · · · · · · · · · ·                                                       |
| 2.81-                    | 5 合 轴15                                                                                                    |
| 2.01 ·                   | TTT联动比调整                                                                                                    |
| 2.210                    | 插入物镜光阑及对中                                                                                                    |
| 2 11                     | 调整样品高度                                                                                                    |
| 2.12                     | 电压中心调整                                                                                                    |
| 2.13                     | 物镜消像散16                                                                                                    |
|                          | 2.13.1 低倍下物镜消像散 16                                                                                                    |

# 目 录

| 2.13.2 高倍下物镜消像散17             |
|-------------------------------|
| 2.13.3 在 C C D下,利用 FFT 消像散 17 |
| 2.14 中间镜消像散                   |
| 2.15 投影镜合轴17                  |
| 2.16 观察样品17                   |
| 2.17 取出样品杆                    |
| 2.18 关机                       |
| 第3章 补充说明                      |

## 第1 章 JEM-2100TEM 常用部件简介

1.1 镜筒

1.1.1 聚光镜光阑、物镜光阑和选区光阑

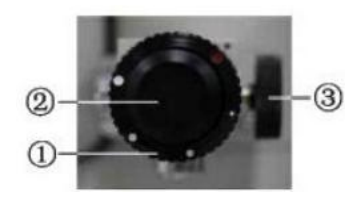

外圈旋钮①用于选择光阑;通过调节旋钮②/③可沿x/y方向调节光阑至中心。

1.1.2 样品杆

1.1.2.1 单倾台 EM-21020

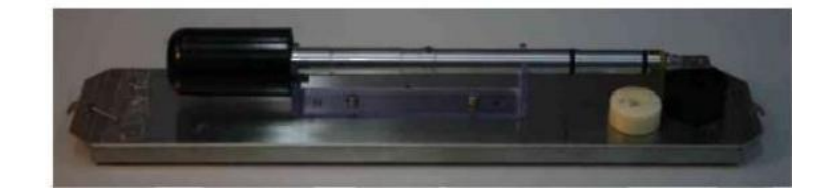

1.1.2.2 双倾台 EM-31630

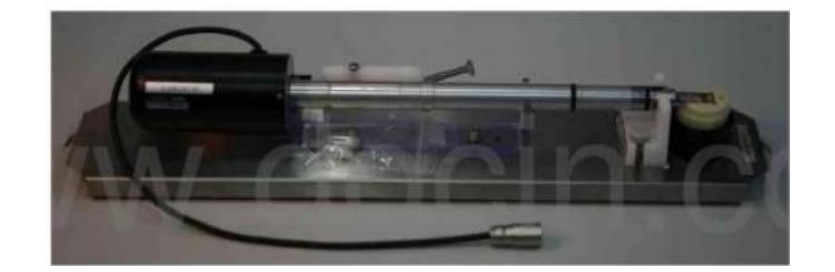

备注:我们常用的单倾台

1.1.3 测角台

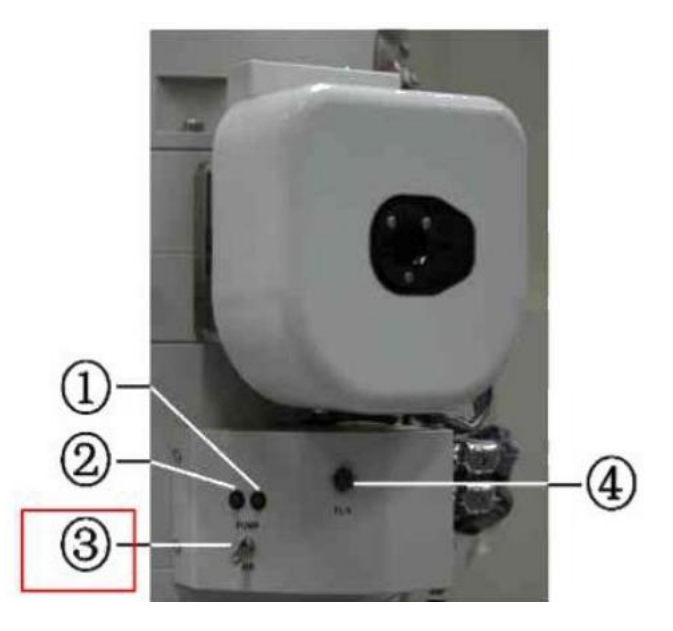

①黄灯亮表示正在抽测角台内真空;

②绿灯亮表示可以插入样品杆;

③pump/air 开关:指向pump档时,抽测角台内真空(黄灯亮);指向air档时,向测角台内通N<sub>2</sub>

1.1.4ACD 液氮罐

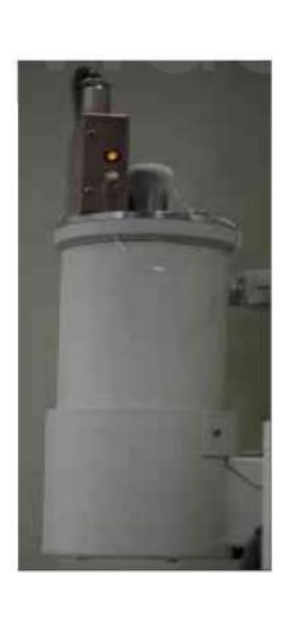

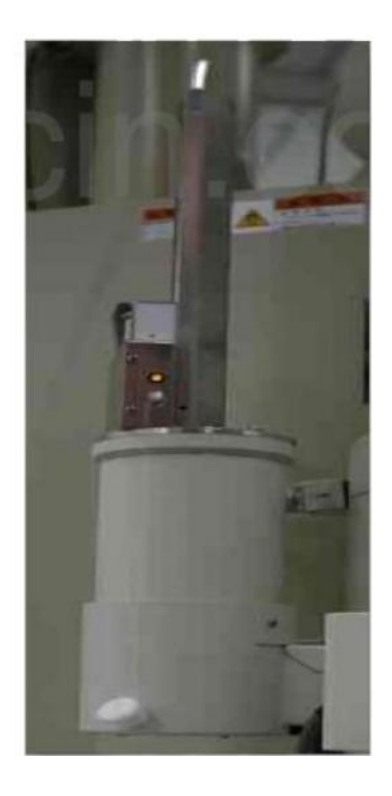

插入冷阱加热棒前(左)后(右)的图片

### 1.2 控制面板

#### 1.2.1 控制面板L1

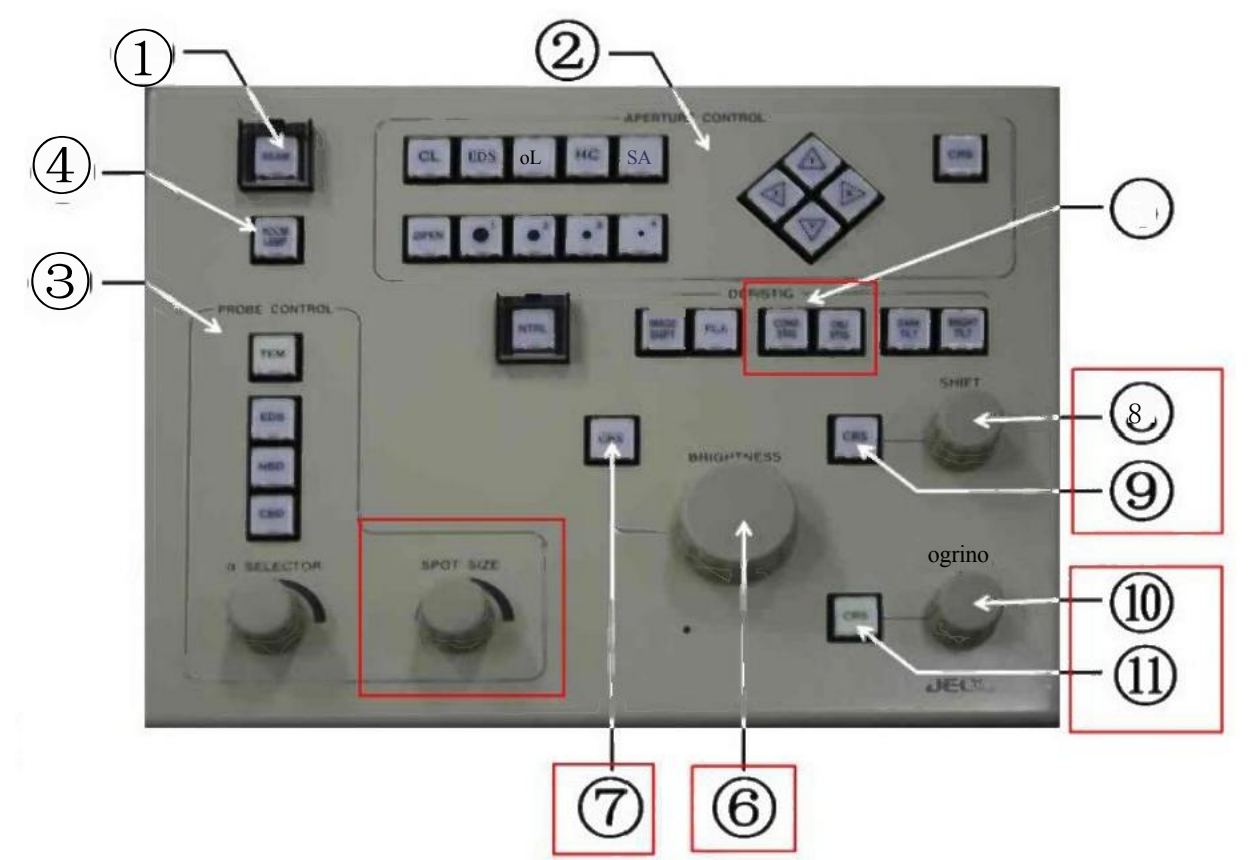

①Beam 开关:灯丝电流开关(和 High Voltage Control 中 Filament 开关功能相同;)
 ②电动光阑控制: (JEM-2100 上无此功能);

③模式选择 (Probe Control)

●照明模式选择按钮 (Illumination mode selector switches) (TEM、EDS、NBD、CBD);

●a 角选择按钮

●Spot Size 选择按钮

④Room Lamp 开关(未启用)

⑤DEF/STIG 开关

●COND STIG (聚光镜像散)

●OBJSTIG (物镜像散)

●DARKTILT (暗场倾斜)

- ●BRIGHTTILT (明场倾斜)
- ●NTRL (归零按钮)

⑥Brightness 亮度调节按钮

⑦亮度粗调 (CRS) 开关

⑧x方向平移按钮(默认电子束平移,按下右面板 F4键后为电子枪平移) ⑩DEF/STIG,x方向按钮

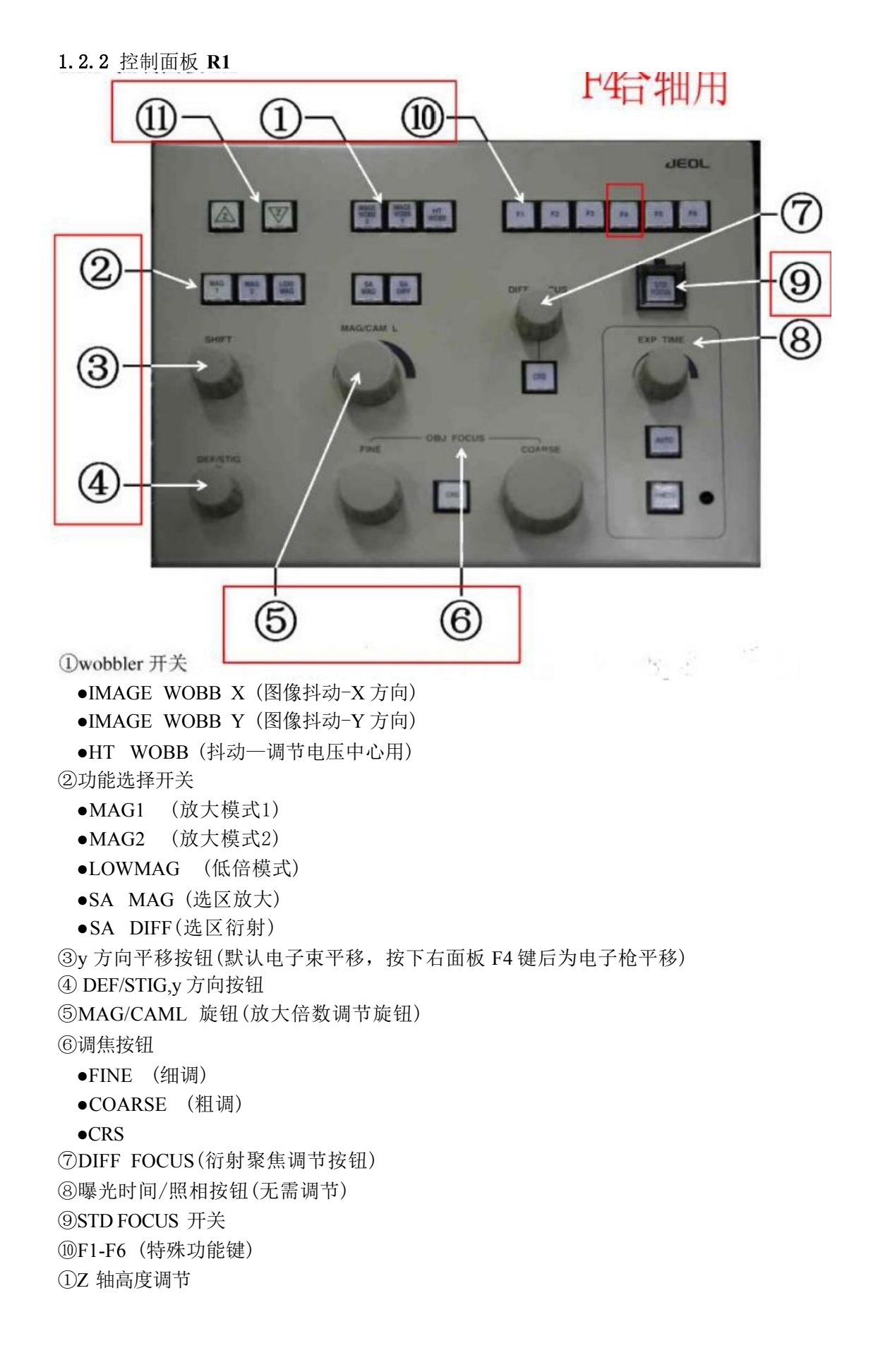

#### 1.2.3 控制面板 L2

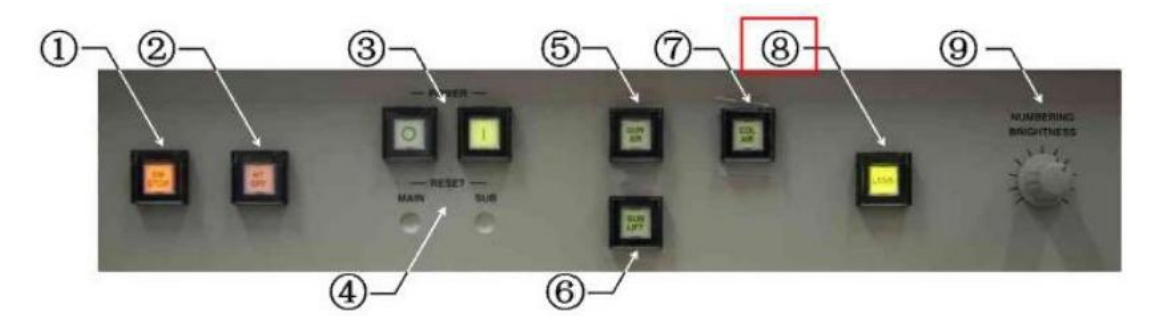

EM STOP (紧急关机)
 ②HT STOP (关闭高压)
 ③POWER (电源开关)
 ④RESET
 ⑤GUN AIR
 ⑥GUN LIFT
 ⑦COLAIR
 ⑧LENS (透镜开关)
 ⑨BRIGHTNESS

1.2.4 控制面板 SC

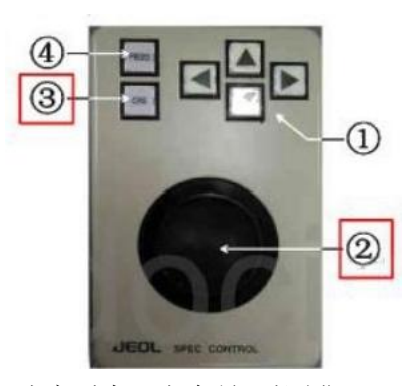

①Arrow switches(X/Y方向,速度适中,方向易于控制)
 ②Trackball(轨迹球,速度最快)
 ③CRS
 ④PIEZO(按下之后为超级微调,速度极慢)

1.2.5 离子溅射泵(SIP) 电源控制箱

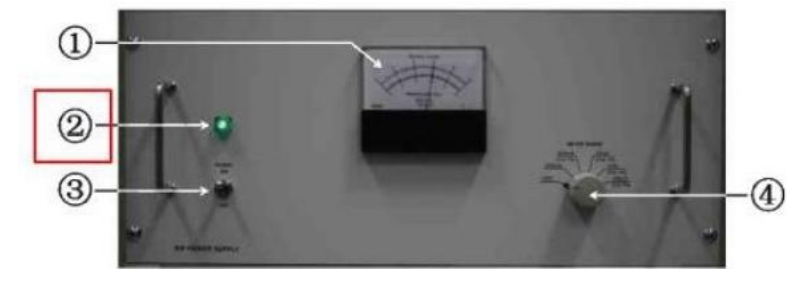

①指示表 ②电源指示灯 ③电源开关

④量程选择旋钮(在调节量程时,只有当读数小于0.5时才能往下一档调节)

#### 1.3 电脑操作界面

#### 1.3.1 运行程序

1. 双击桌面快捷方式**TemServer**,在任务栏中出现如图所示的图标,当图标圆圈为蓝色时表示通讯正常。

2. 当通讯正常后,双击桌面快捷方式TemCon打开 TEM 控制窗口。

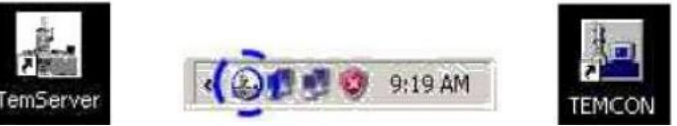

#### 1.3.2 TEM控制窗口

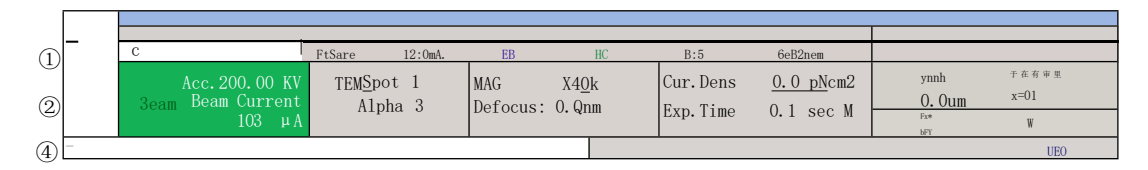

①快捷按钮; ②数据显示区(主窗口);③菜单栏; ④TEMServer 连接情况。

1.3.2.1 主窗口

| 左区               |                                            |                   | 中区                         |                       |                         | 右区                                          |                                  |   |
|------------------|--------------------------------------------|-------------------|----------------------------|-----------------------|-------------------------|---------------------------------------------|----------------------------------|---|
| HT<br>Beam<br>ON | Acc.200.00KV TEM<br>Beam Current<br>103 µA | Spot 1<br>Alpha 3 | MAG ×40k<br>Defocus:0.0 nm | Cur.Dens.<br>Exp.Time | 0.0 pA/cm2<br>0.1 sec M | <sup>x=0.0</sup><br>Y=-00μm<br>Fx<br>M SFv0 | Z=03pm<br>Dede<br>期 <sup>算</sup> | Ĭ |

1.3.2.1a 左区

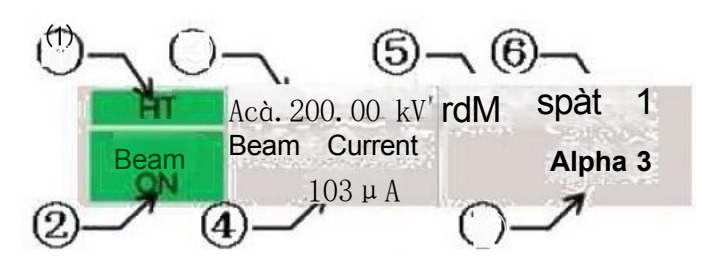

①HT 开启高压后,背景颜<u>色由</u>灰变绿, HT 字体颜色由白变黑;
②Beam ON (或者是 Beam Ready /Beam Not Ready)

- ●开启电子束时,背景颜色变绿, Beam ON字体颜色变黑;
- Beam Ready (此时可加灯丝电流)
- Beam Not Ready (此时不可加灯丝电流)

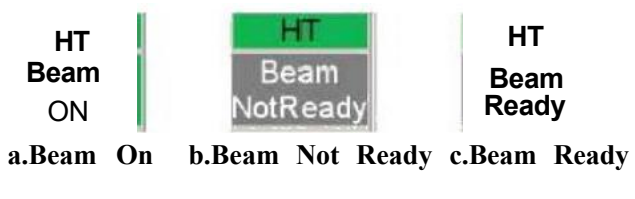

以上内容仅为本文档的试下载部分,为可阅读页数的一半内容 。如要下载或阅读全文,请访问: <u>https://d.book118.com/777</u> <u>164021066010004</u>

6